# Medicare 8550 GME Training

Identity & Access Management System - CMS Warning (hhs.gov)- This is to register for your PECOS ACCOUNT ONLY

## Log In Link to get started with Medicare Enrollment

https://pecos.cms.hhs.gov/pecos/login.do#headingLv1

Under "My Associates," click to start a new application, then select: "Eligible Ordering, Certifying, and Prescribing Physicians, and Other Eligible Professionals"

PECOS Help Desk 866-484-8049 for technical/system issues

Please follow each step to submission page.

## Your personal email address will be used for this application.

## Convert 855I to 855O

(\*) Indicates required fields

You are currently enrolled in Medicare to bill for services rendered as an individual practitioner. Select an existing enrollment which you would like to convert to an ordering, certifying, or prescribing only enrollment. The enrollment information from the enrollment chosen for conversion will be auto-populated on your 8550 application.

#### **Existing Medicare Enrollments**

| NOVITAS SOLUTIONS, INC.         855I         PEDIATRIC MEDICINE         PENNSYLVANIA         APPROVED           O         PALMETTO GBA         855I         PEDIATRIC MEDICINE         TENNESSEE         APPROVED | * Select | Contractor              | Enrollment Type | Type/Specialty     | State        | Status   |
|----------------------------------------------------------------------------------------------------|----------|-------------------------|-----------------|--------------------|--------------|----------|
| O PALMETTO GBA 8551 PEDIATRIC MEDICINE TENNESSEE APPROVED                                                                                                    | 0        | NOVITAS SOLUTIONS, INC. | 8551            | PEDIATRIC MEDICINE | PENNSYLVANIA | APPROVED |
|                                                                                                    | 0        | PALMETTO GBA            | 8551            | PEDIATRIC MEDICINE | TENNESSEE    | APPROVED |

 $_{\bigcirc}$   $\,$  I do not want to auto-populate my new application with information from any of my existing enrollments.

Cancel

| Identifying Informati                                                                                                    | on                                                       |                                                                  |                                                                |                                           |                                 |
|----------------------------------------------------------------------------------------------------|----------------------------------------------------------|------------------------------------------------------------------|----------------------------------------------------------------|-------------------------------------------|---------------------------------|
| First Name (Edit Name?)<br>Gender<br>Male                                                                                                    | Middle Name<br>Date of Birth<br>08/15/XXXX               | Last Name<br>Social Security<br>XXX-XX-XXXX                      | Suffix<br>Select<br>Number (SSN)                               | Credential                                | s (M.D., D.O., etc.)<br>r (NPI) |
| <ul> <li>* Does the applicant have any on the original of the original of the</li></ul> | other name to supply? (e.g. fo<br>Medic<br>Sele          | rmer or maiden name, prof<br>are ID Type<br>ect<br>Undefi<br>ect | essional name, etc.)<br>Medic<br>MM/D<br>ned Primary Specialty | are ID Effective Date D/YYYY Apply S      | becialty<br>Save                |
| Education<br>* Medical or other Professiona<br>NEW YORK MEDICAL COLLE                                                                                                    | al School (Training Institution,<br>:GE                  | if non MD)                                                       | • Year<br>201<br>YYYY                                          | Apply Medical Sch<br>r of Graduation<br>6 | rool                            |
| Ordering and Certify<br>* Reason for Enrolling Solely to<br>Select                                                                                                    | ying Reason<br>o Order and Certify Items or S<br>Actions | ervices                                                          | Other                                                          | (Please Specify)                          | Save                            |
| * Has a final adverse legal acti<br>O Yes  No<br>For more information, view Fin                                                                                                    | nal Adverse Legal Actions Tha                            | t the applicant under any cu<br>t Must Be Reported.              | rrent or former name or b                                      | usiness entity?                           | Save                            |

If you are not Licensed, please select the first option, to upload the letter.

Use Add Active License to enter new License information. You can delete any License records that are not applicable.

Select only one valid license for which the state from the selected license will be used to route your application to the appropriate contractor. You do not need to submit an 8550 form for each state you are licensed to practice.

NOTE: Active License Information is required to submit the Easy Enrollment with the following fields being required: Selection of new or existing license information radio button. The selected record must have the following information: State Issued, License Number, Effective Date.

Active License information is not required if you are an Unlicensed Resident. Please select the check box below and enter an appropriate State.

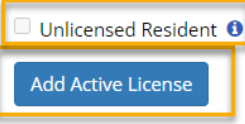

#### Active License Record Information

| * Select | State Issued | License Number | Compact License | Effective Date | Expiration Date | Delete |
|----------|--------------|----------------|-----------------|----------------|-----------------|--------|
| ۲        | TENNESSEE    |                |                 | 03/01/2022     | 08/31/2024      | 8      |
|          |              |                |                 |                |                 |        |

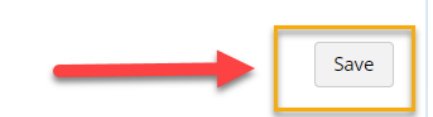

#### Certifications

Use Add Active Certification to enter Certification information that is associated to you.

If you are certified by a national entity, select 'ALL' for the State Issued.

**NOTE:** Certification information is not required to submit the Easy Enrollment but if included, the following fields are required: State Issued, Certification Number, Effective Date.

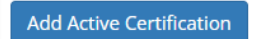

#### Active Certification Record Information

| State Issued | Certification Number | Effective Date | Expiration Date | Certifying Entity (Specialty Board, State, Other) | Delete |
|--------------|----------------------|----------------|-----------------|---------------------------------------------------|--------|
| TENNESSEE    |                      | 10/18/2019     |                 |                                                   | 8      |

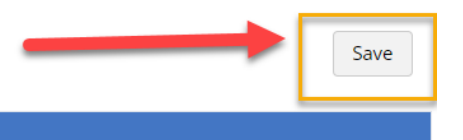

#### Drug Enforcement Agency (DEA) Registrations

Use Add DEA to enter DEA Registration information that is associated to you.

NOTE: DEA Registration information is not required to submit the Easy Enrollment but if included, the following fields are required: State Issued, DEA Registration Number.

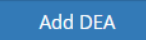

#### DEA Registration Record Information

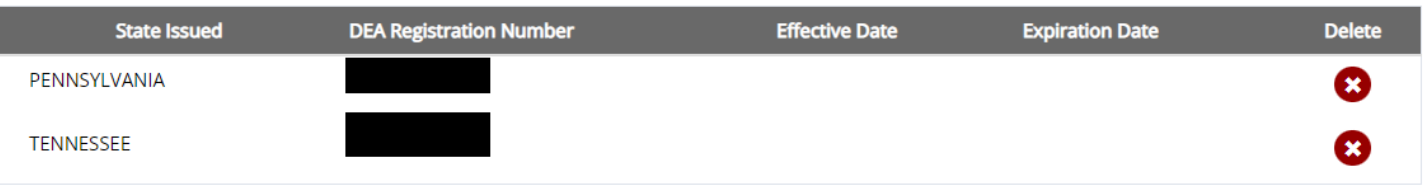

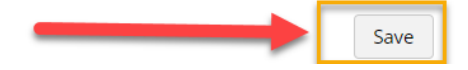

#### **Correspondence Mailing Address**

Enter the mailing address where correspondence will be sent to you by your designated Medicare Administrative Contractor (MAC). If you choose to change your correspondence mailing address it will replace any current correspondence address on file.

| View additional Correspondence Mailing Address Information. |
|-------------------------------------------------------------|
| Business Location Name                                      |
|                                                             |
| Attention (optional)                                        |
|                                                             |

| * Address Line 1            |                |            | Ado            | dress Line 2 |      |
|-----------------------------|----------------|------------|----------------|--------------|------|
| 3841 GREEN HILLS VILLAGE DR | 2              |            | S              | TE 200       |      |
| * City                      | * State        | * Zip      |                | +4           |      |
| NASHVILLE                   | TENNESSEE      | ✓ 37215    |                | 2691         |      |
|                             |                | XXXXX      |                | XXXX         |      |
| * Telephone Number          | Fax Number     | * Email Ad | dress          |              |      |
| (615) 875-6288              |                | PAYER.E    | NROLLMENT@VUMC | C.ORG        |      |
| (XXX) XXX-XXXX              | (XXX) XXX-XXXX |            |                |              |      |
|                             |                |            |                |              | Save |

Please use the Light Hall address:

# Vanderbilt University Medical Center Graduate Medical Education 303 Light Hall Nashville, TN 37232-5283 Phone: (615) 322-4916 Fax: (615) 343-1496 Email Address: per above, we encourage you to use your own email

**Email Address:** per above, we encourage you to use your own email address

Next page should be your information only as the contact person.

Please use your Personal information and Email address to get your correspondence from PECOS.

#### **Contact Person**

If questions arise during processing of this application, your designated MAC will attempt to contact the individual you list in this section.

View additional Contact Person Information. \* First Name \* Last Name Middle Name Address Line 1 Address Line 2 \* City \* State \* ZIP +4 NASHVILLE TENNESSEE 37215 2691 v XXXXX XXXX \* Telephone Number \* Email Address Fax Number (XXX) XXX-XXXX (XXX) XXX-XXXX \* Other (Please Specify) Relationship or Affiliation to You Other ¥ Is contact person listed the designated Primary Contact? Save +Add Additional Contact Contact Person Review Complete View In-Progress Application Report Save My Application Progress Save and Continue

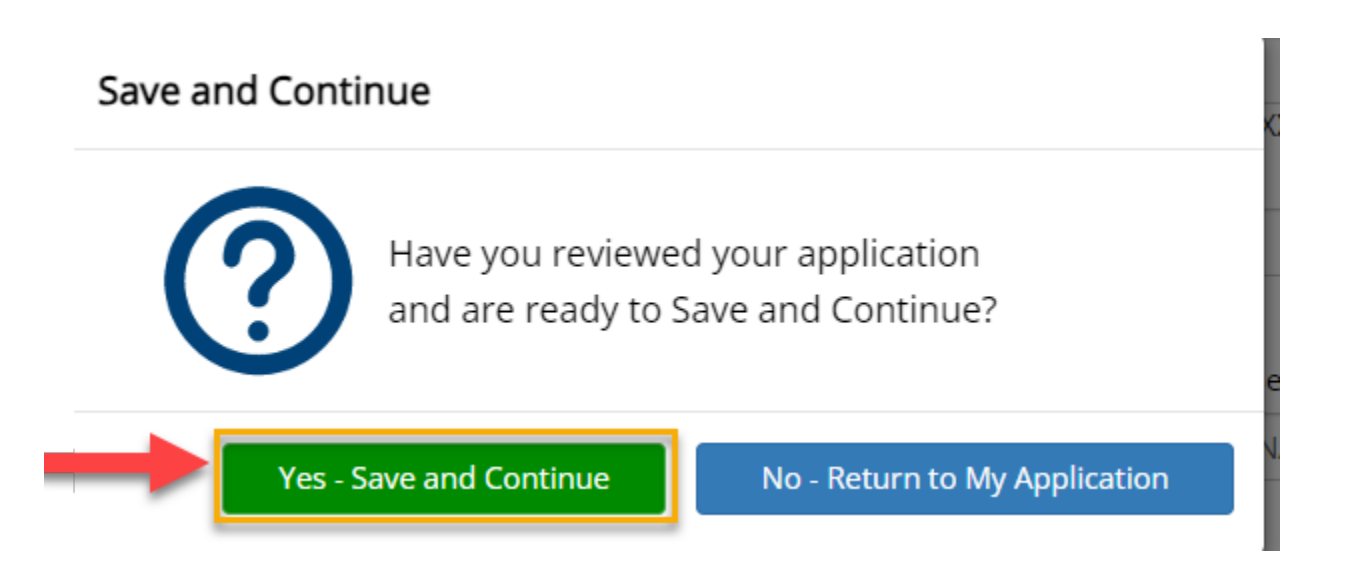

# The screen below is where you upload your License, DEA and Certifications

### **Documentation Upload**

(\*) Indicates required fields

You may digitally upload most Required and/or Supporting documentation for submission as part of the application.

Use the Required and/or Supporting Documentation Checklist to review documentation applicable to this submission and track the delivery method(s) of each type of document submitted. Both Upload and Mail may be checked when there is more than one document, indicating some are uploaded and some are mailed.

| View additiona Required and/or Supporting Documentation Information.                 |
|--------------------------------------------------------------------------------------|
| + Required Documentation Checklist                                                   |
| + Optional Documentation Checklist                                                   |
| Save                                                                                 |
| Upload Documents                                                                     |
| * Do you wish to upload supporting documents?<br><ul> <li>Yes</li> <li>No</li> </ul> |
| No documents have been listed. Please answer the question above.                     |
|                                                                                      |
| Return to Withdraw Existing Enrollments Continue to Certification/Signatures         |

## **Certification Statement/Signatures**

(\*) Indicates required fields

\* Select one of the following options to submit your Certification Statement:

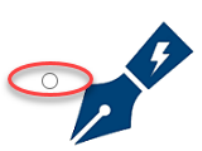

Electronically sign (E-Sign) Certification Statement

- · Directly sign Certification Statement and provide approval if you are the provider indicated in this enrollment
- · For surrogate users, designate an email address to reach the provider of this enrollment to E-Sign directly

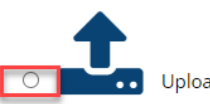

Upload Certification Statement

- Instructions will be given for signing and uploading a Certification Statement
- PECOS now allows users to upload signed documents. Please upload your certification statement(s), authorization statement(s), and CMS-588 forms on this page, or after submission, by navigating to the My Enrollments page and selecting the Manage Signatures options.

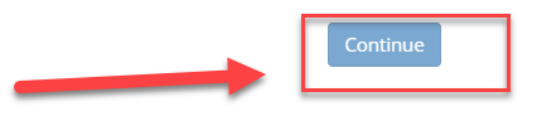

## **Certification Statement/Signatures**

#### **Certification Method Options**

You have selected to electronically sign the certification statement. If you wish to change your certification method, please select one of the options below.

|                | <b>∕</b> E-sign | <b>L</b> Upload |
|----------------|-----------------|-----------------|
|                |                 |                 |
| E-Signature In | structions      |                 |

#### (\*) Indicates required fields

Please enter an email address below where the designated individual of this application can be informed to E-Sign this enrollment.

| * E-mail Address         |            |   |
|--------------------------|------------|---|
| * Confirm E-mail Address |            |   |
|                          | COMPLETE S | - |

The GME Medicare enrollment guide says "Under 'My Associates,' click to start a new application, then select:...". However, after clicking the Log In Link provided in the guide, I do not see a section called My Associates with a spot to click to start a new application.

You should already have a log in user name and password. It's the same as NPPES

# When I complete the Medicare enrollment application, should I use my personal TN medical license, or should I say that I am an unlicensed and upload the enrollment letter since as a fellow I will prescribe under the VUMC license?

Use your TN License

#### Ordering and Certifying Reason – what do I select?

Select the 2<sup>nd</sup> line in Group 2 *if you have a TN License*. If you do not have a TN License, you will select, "Other" and indicate "non-licensed", and upload the letter in the documents section that confirms your status as a resident or fellow.

#### Why did I receive the following message regarding address?

The address you provided could not be confirmed as a valid United States Postal Service (USPS) delivery point.

Address Footnotes:

The input ZIP Code is identified as a unique ZIP Code. Unique ZIP codes are
used for governmental agencies, universities, businesses, or buildings that
receive such extremely high volumes of mail that they need their own ZIP
codes. All delivery is routed internally by the assigned organization so the
address cannot be validated beyond the ZIP Code; a precise address and
address correctness cannot be guaranteed.

You may proceed with the address as entered after providing a reason or select the Cancel button to try a different address.

VUMC has their own zip codes with the postal service.